## **DLPCI Configuration:**

To configure the DLPCI you need the DL32 configuration software installed. Insert the Equustek CD. The selection screen should start up automatically. If it does not start automatically, select *Run* from the Start Menu and enter "D:\Autorun.exe" where "D" is the drive letter of your CD drive.

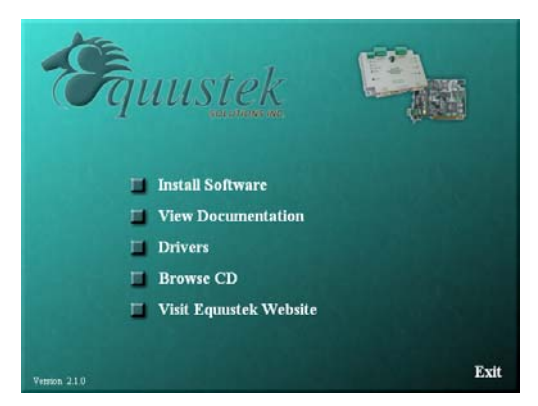

From the selection screen, choose *Install Software*  $\rightarrow$  *Install DL32 Configuration Software*  $\rightarrow$  *Install Latest DL32 Software* to install the latest version of DL32.

To run the DL32 software, Press the *Start Button* (bottom left of screen) then select *Programs*  $\rightarrow$  *Equustek Solutions Inc.*  $\rightarrow$  *DL32*.

Before Starting the DL32 Configuration Software, find out what COM port has been assigned to the DLPCI. To do this, open the Device Manager (from the Control Panel, select System, then on the Hardware tab in the System Properties window, select Device Manager). Under *Ports* (*COM & LPT*) you will see the COM port assigned to the DLPCI.

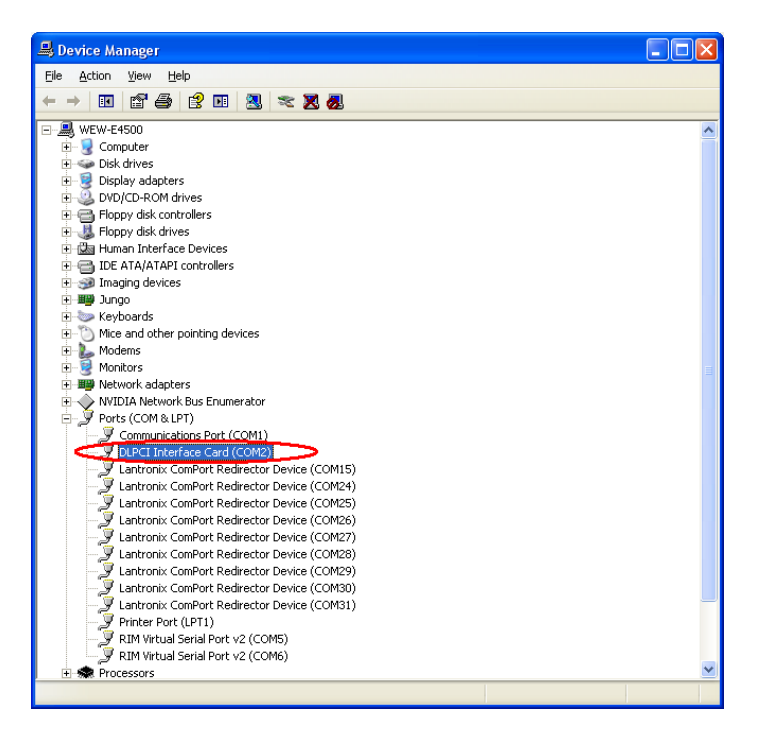

## Start the DL32

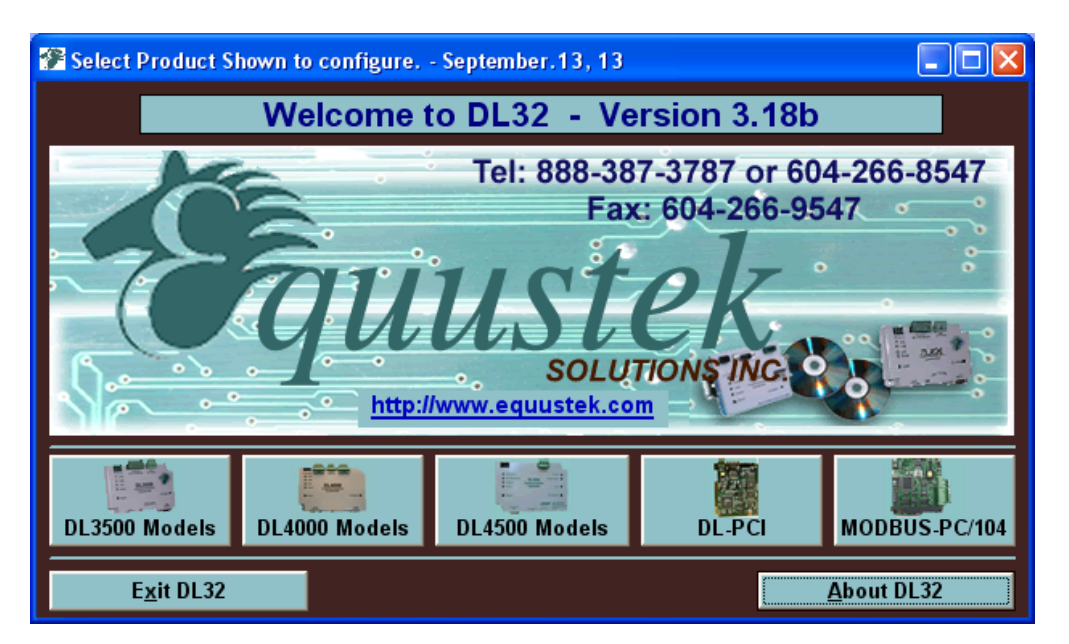

From the DL32 Welcome Screen, click on the DL-PCI button.

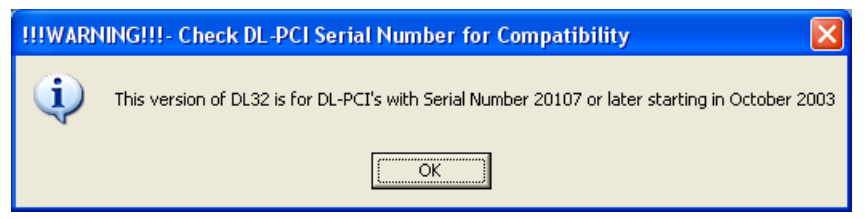

Ensure the SERIAL NUMBER of your DLPCI is greater than 20107, if not then you need to use the older DL32 Version 2.03 (can be downloaded from our Equustek website under download).

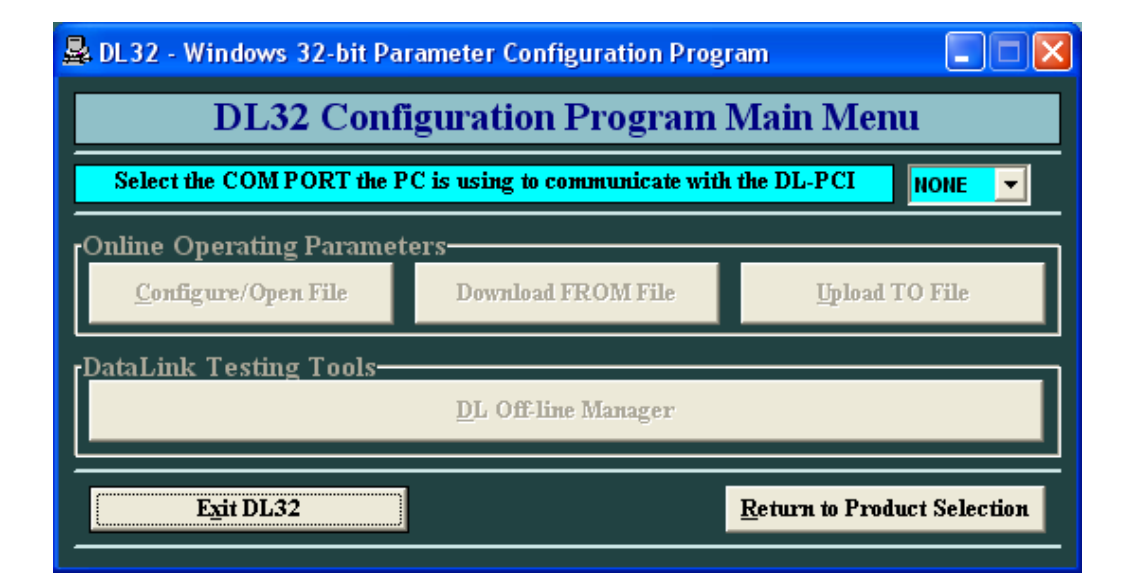

| 💂 DL32 - Windows 32-bit Parameter Configuration Program |                                |                        | _                                    |      |
|---------------------------------------------------------|--------------------------------|------------------------|--------------------------------------|------|
| DL32 Configuration Program Main Menu                    |                                |                        |                                      |      |
| Select the COM PORT the P                               | °C is using to communicate wit | h the DL-PCI           | NONE                                 | •    |
| Online Operating Paramet<br><u>C</u> onfigure/Open File | Download FROM File             | <u>U</u> pload '       | NONE<br>COM1<br>COM2<br>COM3<br>COM4 |      |
| DataLink Testing Tools—                                 | DL Off-line Manager            |                        | COM5<br>COM6<br>COM7                 |      |
| Exit DL32                                               |                                | <u>R</u> eturn to Prod | uct Selec                            | tion |

From the DL32 Main Menu, select the COM Port that has been assigned to the DLPCI.

Click on DL Offline manager

| 💂 DL32 - Windows 32-bit Parameter Configuration Program 📃 🗖 🔀                                        |                                      |                             |  |  |
|----------------------------------------------------------------------------------------------------|--------------------------------------|-----------------------------|--|--|
| DL32 Confi                                                                                           | DL32 Configuration Program Main Menu |                             |  |  |
| Select the COM PORT the PC is using to communicate with the DL-PCI                                   |                                      |                             |  |  |
| Online Operating Parameters<br><u>C</u> onfigure/Open File Download FROM File <u>U</u> pload TO File |                                      |                             |  |  |
| DataLink Testing Tools<br>DL Off-line Manager                                                        |                                      |                             |  |  |
| Exit DL32                                                                                            |                                      | Return to Product Selection |  |  |

Click on ok after you press the configure pushbutton on the DLPCI card.

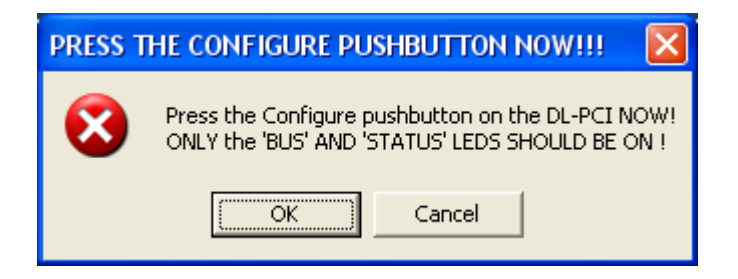

Here just hit the enter key to make sure you have are communicating with the card and you can see the menu as shown below.

| 💂 DL Monitor / Terminal Emulator                              |                               |                             |
|---------------------------------------------------------------|-------------------------------|-----------------------------|
| <u>S</u> elect Flash System File                              | Debug Mode on Non-Flash Units | Time Connected: 00:00:03    |
| М                                                             |                               | <u>^</u>                    |
| DLPCI BIOS MANAGER 5.01 - Oct.8,2003                          |                               |                             |
| MAIN MENU                                                     |                               |                             |
| 1 - Restore EEPROM<br>2 - WRITE new Firmware Text file        |                               |                             |
| 3 - Unused<br>4 - OFF-LINE Diagnostic Tests<br>5 - DEBUG Mode |                               |                             |
| 6 - Display FIRMWARE Version<br>7 - Go ONLINE                 |                               |                             |
| MAKE SELECTION (1-7) -                                        |                               |                             |
|                                                               |                               |                             |
| 2                                                             |                               | ~                           |
| <u></u>                                                       |                               | <u></u>                     |
| -Status Leds                                                  |                               |                             |
| inger inger king bing taget                                   |                               | <u>R</u> eturn To Main Menu |

Click on return to main menu, and then click the Configure/Open File button.

| 💂 DL32 - Windows 32-bit Parameter Configuration Program 📃 🗖 🔀      |                    |                             |  |
|--------------------------------------------------------------------|--------------------|-----------------------------|--|
| DL32 Configuration Program Main Menu                               |                    |                             |  |
| Select the COM PORT the PC is using to communicate with the DL-PCI |                    |                             |  |
| Online Operating Paramet                                           | ers                |                             |  |
| <u>C</u> onfigure/Open File                                        | Download FROM File | Upload TO File              |  |
| DataLink Testing Tools                                             |                    |                             |  |
| <u>D</u> L Off-line Manager                                        |                    |                             |  |
|                                                                    |                    |                             |  |
| Exit DL32                                                          |                    | Return to Product Selection |  |
|                                                                    |                    |                             |  |

Select the Network Protocol (based on the model of DLPCI you have ordered). DH+ or DH485.

In AB network parameters select the card Data highway node address number, and your Data Highway network baud rate.

| As for DF1 set the emulated serial bus speed | and click on Set DF1 Advanced Parameters. |
|----------------------------------------------|-------------------------------------------|
|----------------------------------------------|-------------------------------------------|

| 💖 Online Operating Param                                       | eters for the DLPCI                 |                             |  |
|----------------------------------------------------------------|-------------------------------------|-----------------------------|--|
| SELECT NETWORK PROTO                                           | OCOL<br>O A-B - DH-485              | © A-B RIO ADAPTER           |  |
| AB DH+ NETWORK PARAM<br>STATION NUMBER<br>DH+ NETWORK SPEED    | IETERS<br>1 V Octal<br>57.6 V Kbaud |                             |  |
| DF1 BUS PROTOCOL<br>PROTOCOL<br>BUS SPEED EMULATION            | AB-DF1<br>38.4 V Kbaud              | ET DF1 ADVANCED PARAMETERS  |  |
| STATUS Click on "DOWNLOAD to DL" to download these parameters. |                                     |                             |  |
| <u>C</u> ONFIGURATION Setting                                  | s <u>D</u> OWNLOAD to DL            | <u>R</u> ETURN to Main Menu |  |

Here select parameters shown below for DF1 protocol settings. Typical users will want to leave the settings at their default values.

| DF1 ADVANCED PARAMETERS                           |  |  |  |  |
|---------------------------------------------------|--|--|--|--|
| PRESS BUTTONS TO TOGGLE THE<br>FOLLOWING OPTIONS: |  |  |  |  |
| MESSAGE CHECK                                     |  |  |  |  |
| • BCC CRC                                         |  |  |  |  |
| DUPLICATE MESSAGE                                 |  |  |  |  |
| • IGNORE O ACCEPT                                 |  |  |  |  |
| EMBEDDED RESPONSES                                |  |  |  |  |
| NONE     EXECUTE                                  |  |  |  |  |
| DIAGNOSTICS                                       |  |  |  |  |
| • EXECUTE • PASS                                  |  |  |  |  |
| CONFIGURATION                                     |  |  |  |  |
| • POINT-POINT / FULL DUPLEX                       |  |  |  |  |
| C MULTI-DROP / HALF DUPLEX                        |  |  |  |  |
| HANDSHAKING LOOPBACK                              |  |  |  |  |
| NONE     RTS TO CTS                               |  |  |  |  |
|                                                   |  |  |  |  |
| ACCEPT                                            |  |  |  |  |

In an example here we set the node address to 40 octal and DH+ 57.6KBuad and 115.2K baud serial DF1 speed, after setting all the parameters click on download to DL

| 🏟 Online Operating Parameters | for the DLPCI                  |                             |  |
|-------------------------------|--------------------------------|-----------------------------|--|
| SELECT NETWORK PROTOCOL       |                                |                             |  |
| • A-B DH+                     | O A-B - DH-485                 | O A-B RIO ADAPTER           |  |
| AB DH+ NETWORK PARAMETER      | RS                             |                             |  |
| STATION NUMBER 40             | Octal                          |                             |  |
| DH+ NETWORK SPEED 57.         | 5 <b>K</b> baud                |                             |  |
|                               |                                |                             |  |
| DFI BUS PROTOCOL PROTOCOL A   | B-DF1                          |                             |  |
| BUS SPEED EMULATION 11        | 5.2 - Kbaud SET DF1            | ADVANCED PARAMETERS         |  |
|                               |                                |                             |  |
| SIAIUS                        | ICK OR "DOWINEOAD to DL" to do | vilload these parameters.   |  |
| CONFIGURATION Settings        | DOWNLOAD to DL                 | <u>R</u> ETURN to Main Menu |  |

Press the pushbutton switch on the card if you have not done that yet and click on ok.

| PRESS | THE CONFIGURE PUSHBUTTON NOW !!!                                                               | ×    |
|-------|------------------------------------------------------------------------------------------------|------|
| 8     | Press the Configure pushbutton on the DL-PCI N<br>ONLY the 'BUS' AND 'STATUS' LEDS SHOULD BE C | IOW! |
|       | Cancel                                                                                         |      |

Wait until you see A OK transmission received by DataLink as shown below.

| 🏟 Online Operating Parameters   | for the DLPCI             |                             |  |
|---------------------------------|---------------------------|-----------------------------|--|
| SELECT NETWORK PROTOCOL         | <b>0</b>                  |                             |  |
| • A-B DH+                       | O A-B - DH-485            | • A-B RIO ADAPTER           |  |
| AB DH+ NETWORK PARAMETER        | S Octal                   |                             |  |
| DH+ NETWORK SPEED 57.6          | ▼ Kbaud                   |                             |  |
|                                 |                           |                             |  |
| DF1 BUS PROTOCOL                | B.DFI                     |                             |  |
| BUS SPEED EMULATION 115.2 Kbaud |                           |                             |  |
|                                 |                           |                             |  |
| STATUS                          | A-OK! Transmission receiv | ed by DataLink              |  |
| <u>CONFIGURATION Settings</u>   | Downloading Parameters    | <u>R</u> ETURN to Main Menu |  |

Close the program and restart the PC to set your DF1 driver.